# Managing User Roles

| < |                                       | Register My Athlete is powered by: |         |          | S<br>SPORTSLINE<br>SUFTWARE |
|---|---------------------------------------|------------------------------------|---------|----------|-----------------------------|
|   | Katy ISD<br>Katy Seven Lakes          | our Message C                      | enter   |          | ୯≣                          |
|   | Katy Morton Ranch<br>Katy Mayde Creek | sages \$                           |         |          |                             |
|   | Katy Cinco Ranch<br>Katy              | Name                               | Message | Noticed? |                             |

From the drop down selection choose – Manage All District Users.

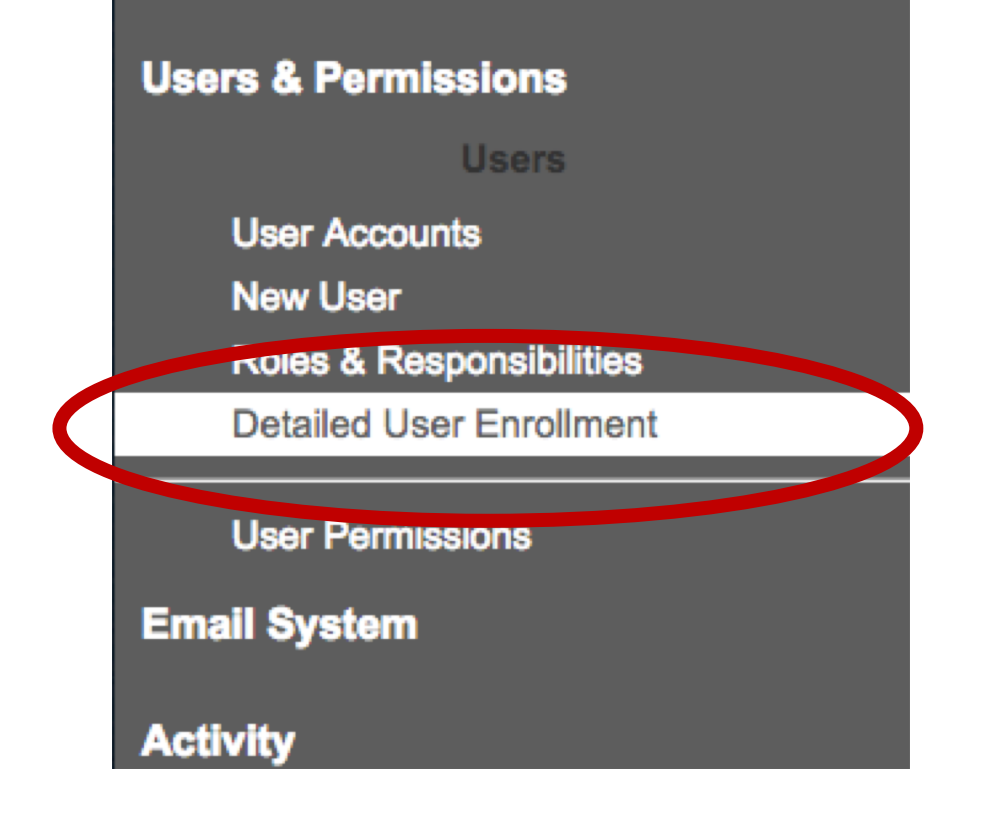

Under 'Users & Permissions' a new menu option is available. 'Detailed User Enrollment' will allow you to quickly review all role enrollment for your district.

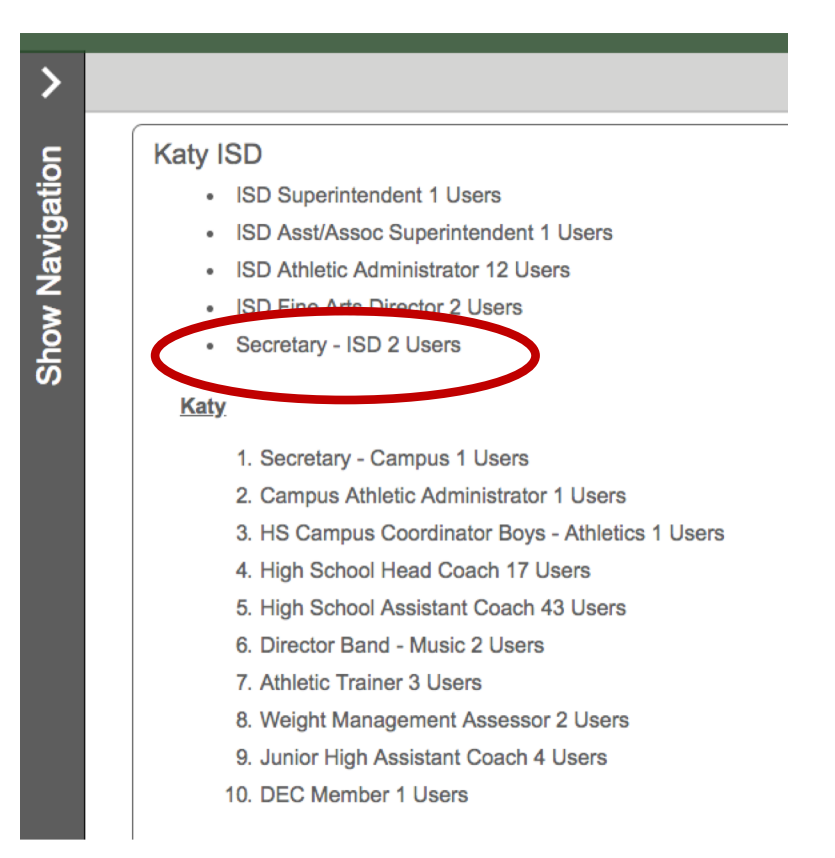

Each role is listed for each location.

Clicking the role name will show a list of all users assigned to that role.

| Detailed Coach Enrollment                                 | Reporting                 |                  | <u> </u>                                                              |
|-----------------------------------------------------------|---------------------------|------------------|-----------------------------------------------------------------------|
|                                                           |                           |                  | © 2018 Katy ISD. All rights reserved.   Terms Of Use   Privacy Policy |
| Katy ISD                                                  |                           |                  |                                                                       |
| ISD Superintendent 1 Users                                |                           |                  |                                                                       |
| <ul> <li>ISD Asst/Assoc Superintendent 1 Users</li> </ul> |                           |                  |                                                                       |
| ISD Athletic Administrator 12 Users                       |                           |                  |                                                                       |
| ISD Fine Arts Director 2 Users                            |                           |                  |                                                                       |
| Secretary - ISD 2 Users                                   |                           |                  |                                                                       |
| Katy                                                      | User List                 |                  |                                                                       |
| 1 Secretary Computed Licen                                | User Name Secretary - ISD | Manage User Role |                                                                       |
| 2 Campus Athlatic Administrator 1 Users                   | User Name Secretary - ISD | Manage User Role |                                                                       |
| 3 HS Campus Coordinator Boys - Athletics 1 Llears         |                           |                  |                                                                       |
| 4. High School Head Coach 17 Users                        |                           | ок               |                                                                       |
| 5. High School Assistant Coach 43 Users                   |                           |                  |                                                                       |
| 6 Director Band - Music 2 Users                           |                           |                  |                                                                       |
| 7 Athletic Trainer 3 Users                                |                           |                  |                                                                       |
| 8. Weight Management Assessor 2 Users                     |                           |                  |                                                                       |
| 9. Junior High Assistant Coach 4 Users                    |                           |                  |                                                                       |
| 10. DEC Member 1 Users                                    |                           |                  |                                                                       |

For quick management, clicking 'Manage User Role' will open a window where all roles assigned to the user can be managed.

\*All users assigned to the 'Secretary – ISD' role are listed in the above picture.

### Role Management of User

| -Manage All District User  User Profile Roles for |               |                    |               |                       |                   |                         |                            |  |  |
|---------------------------------------------------|---------------|--------------------|---------------|-----------------------|-------------------|-------------------------|----------------------------|--|--|
| >                                                 | Back Add Role |                    |               |                       |                   |                         |                            |  |  |
| uo                                                | User Name     | Role               | Role Location | Current Status        | Approve           | Deny                    | Permissions                |  |  |
| Vavigati                                          | User Name     | Secretary - ISD    | Katy ISD      | Approved<br>User Name | Approve This Role | Deny & Delete this Role | Manage User<br>Permissions |  |  |
| Show h                                            | User Name     | Secretary - Campus | Katy Paetow   | Approved              | Approve This Role | Deny & Delete this Role | Manage User<br>Permissions |  |  |

Remove any unwanted roles for the user by clicking 'Deny & Delete this Role'

#### Managing Roles at the Wrong Level

• In some cases, a user might select a head coach role at the district level. These are hard to spot and can cause a user to get communication not intended for them.

### Managing Roles at the Wrong Level

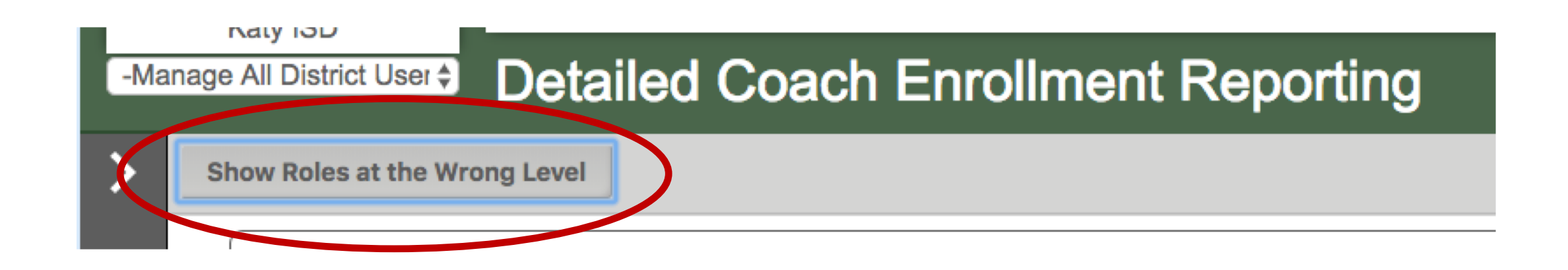

This button will allow you an easy view of all users who have roles at the wrong level. Removing roles that appear in this list will ensure that all users have roles assigned to the correct level/location.

\*It's likely that when viewing the actual user roles you may see duplicate roles. For example a user might have selected HS Head Coach at the district level, and then also selected HS Head Coach at their actual school later. In this case remove the role from the district location, and leave the role at the school location.